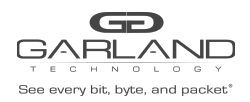

This document describes the procedure to upgrade the AF10G72.

- From AggregatorOS-AF10G72-v3.0.11-en.bin
- To AggregatorOS-AF10G72-v3.0.15-en.bin

Note: The AF10G72 cannot be downgraded from 3.0.15 back to 3.0.11.

#### Save the Configuration

The Advanced Features unit has two configuration files:

- running-config.conf
- startup-config.conf

The running-config.conf contains the current configuration that includes any configuration changes that have been made. The configuration changes are not automatically saved/updated to the startup-config.conf. The startup-config.conf is loaded when the unit is rebooted or power cycled. The startup-config.conf must be manually saved/updated.

- 1. Login to the GUI, (admin/gtadmin1).
- 2. Select Reboot/Save.
- 3. Select Save configuration.

The Confirm panel will be displayed.

- 4. Select Yes.
  - A Save Successful message will be displayed.

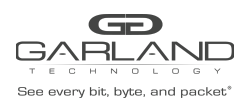

# Firmware Upgrade Guide PacketMAX: Advanced Features | AF10G72 | 3.0.15

## Upload and Upgrade (3.0.15)

- 1. Select System Management.
- 2. Select Update Management.
- 3. Select the Select image file (Upload files to boot) Choose File.
- 4. Select the AggregatorOS-AF10G72-v3.0.15-en.bin firmware.
- 5. Select Open.
- 6. Select Upload only.
- 7. Verify the upload was successful and the activity bar turns green.
- 8. Select File Management.
- 9. Select the Boot files tab.
- 10. Select the *v* under the Options column for the AggregatorOS-AF10G72-v3.0.15-en.bin firmware.

A 🖌 will appear under the Next startup image column.

- 11. Select Reboot/Save.
- 12. Select Reboot.
- 13. Select Yes.

The unit will reboot and load the AggregatorOS-AF10G72-v3.0.15-en.bin firmware.

#### Verify the Upgrade (3.0.15)

- 1. Login to the GUI, (admin/gtadmin1).
- 2. Verify on the Device Summary display.

| Software Version | AggregatorOS-3.0.15                 |
|------------------|-------------------------------------|
| Image Name       | AggregatorOS-AF10G72-v3.0.15-en.bin |

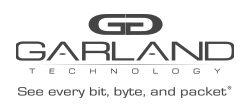

# Firmware Upgrade Guide PacketMAX: Advanced Features | AF10G72 | 3.0.15

## Delete the Firmware (3.0.11)

- 1. Login to the GUI, (admin/gtadmin1).
- 2. Select System Management.
- 3. Select File Management.
- 4. Select the Boot files Tab.
- 5. Select the Trash Can in the Options column for the AggregatorOS-AF10G72-v3.0.11-en.bin firmware.